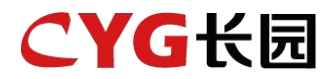

# Wi-SUN智能网关 FL4-WISUN-GW-N/G

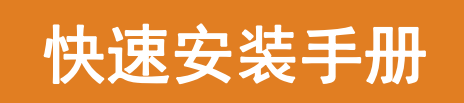

版本: V1.2 发布日期: 2025-2-6 长园飞轮物联网技术(杭州)有限公司 地址:浙江省杭州市余杭区爱力中心A座3层

## 1. 安装前必读

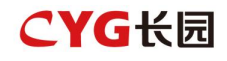

#### ▲ 注意

在进行本产品的各项操作时,必须严格遵守由长园飞轮公司提供的相关设备注意事项和特殊安全指示。 严禁打开外壳、拆卸、修理产品,以确保人员安全。如需服务,请找经过培训或有资格的专业人员。 操作人员应遵守当地法规和规范。

#### ▲ 警告

操作时严禁佩戴手表、手链、手镯、戒指等易导电物体。 安装或维护操作必须符合规定的步骤顺序,没有生产商的允许不要擅自更改设备的结构和安装顺序。 网关与周围物体之间应预留一定的距离,以保证有足够的安装及散热空间。

#### 🚹 危险

网关的安装、电气连接、维护、故障处理和更换操作必须由专业电气技术人员进行。 网关安装和运行中不当操作可能导致起火,安装位置区域禁止存放易燃、易爆材料。 网关的防护等级为IP20,需做好防水防尘措施。

#### 2. 产品简介

FL4-WiSUN-GW系列产品是长园飞轮数据采集产品,使用Wi-SUN无线解决方案收集现场优化器/关断器的信息和数据,并通过以太网或46通 信方式发送数据到长园飞轮云平台。

通过FL4-WiSUN-GW系列网关,用户可以获取光伏组件级数据和告警信息,同时能实现远程和本地关断,在长园飞轮数据平台上随时随地 实现光伏系统的远程操作和维护。

FL4-WiSUN-GW与 FL4/FL5系列优化器或关断采集器搭配使用。

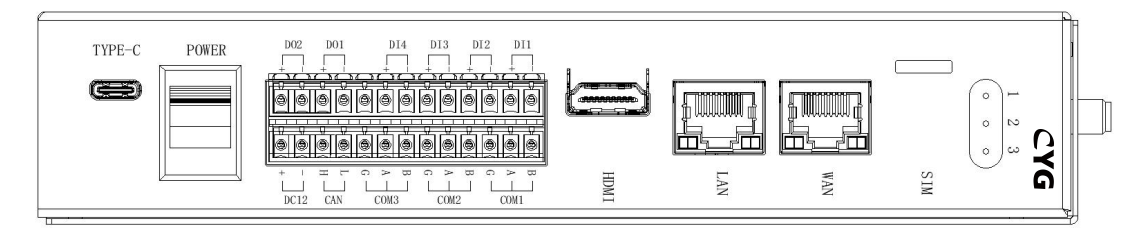

## 3. 供货范围

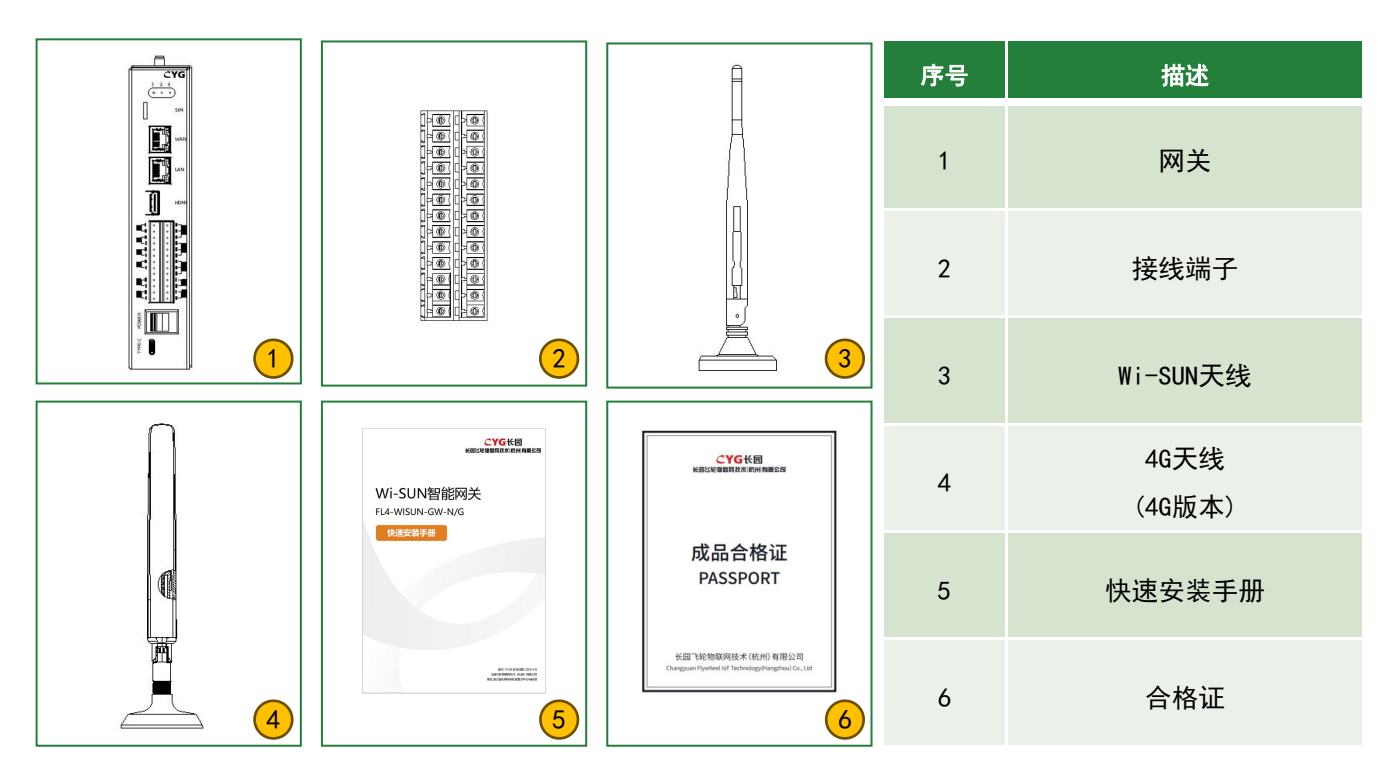

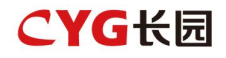

## 4. 网关拓扑

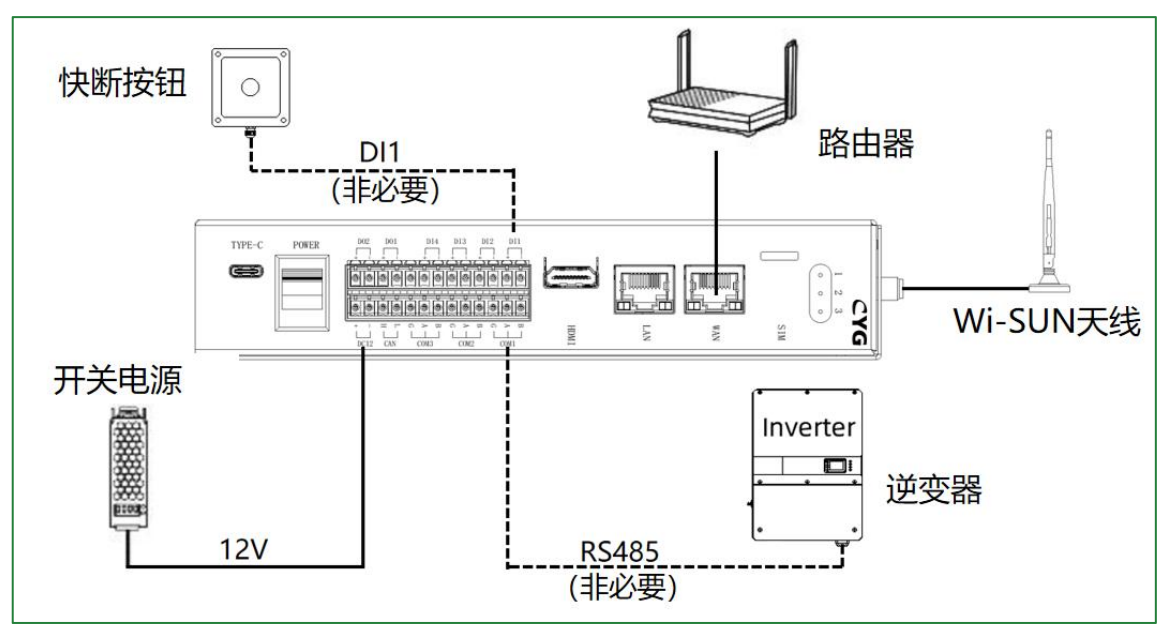

#### 5. 安装步骤

#### ① 接线

通过接线端子,对照网关外壳上丝印,正确完成接线。

- (1) 连接12V开关电源;
- (2) 连接路由器;
- (3)通过RS485连接至逆变器 (如不需要,可以悬空)
- (4) 通过DI1连接外部快断按钮(如不需要,可以悬空)
- ② 安装网关

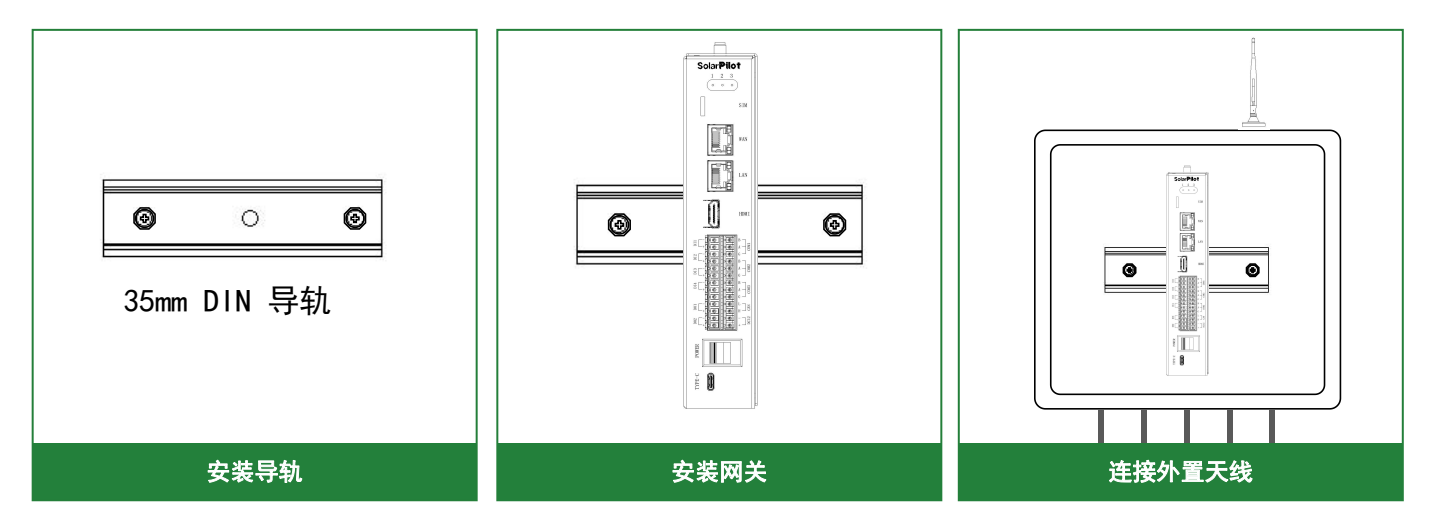

#### **NOTE**

为了保证通讯质量,天线应置于空旷环境中,避免安装在封闭金属盒子或实体墙之内,远离其他无线设备。

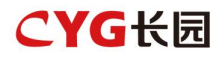

10S版

## ③ 安装说明

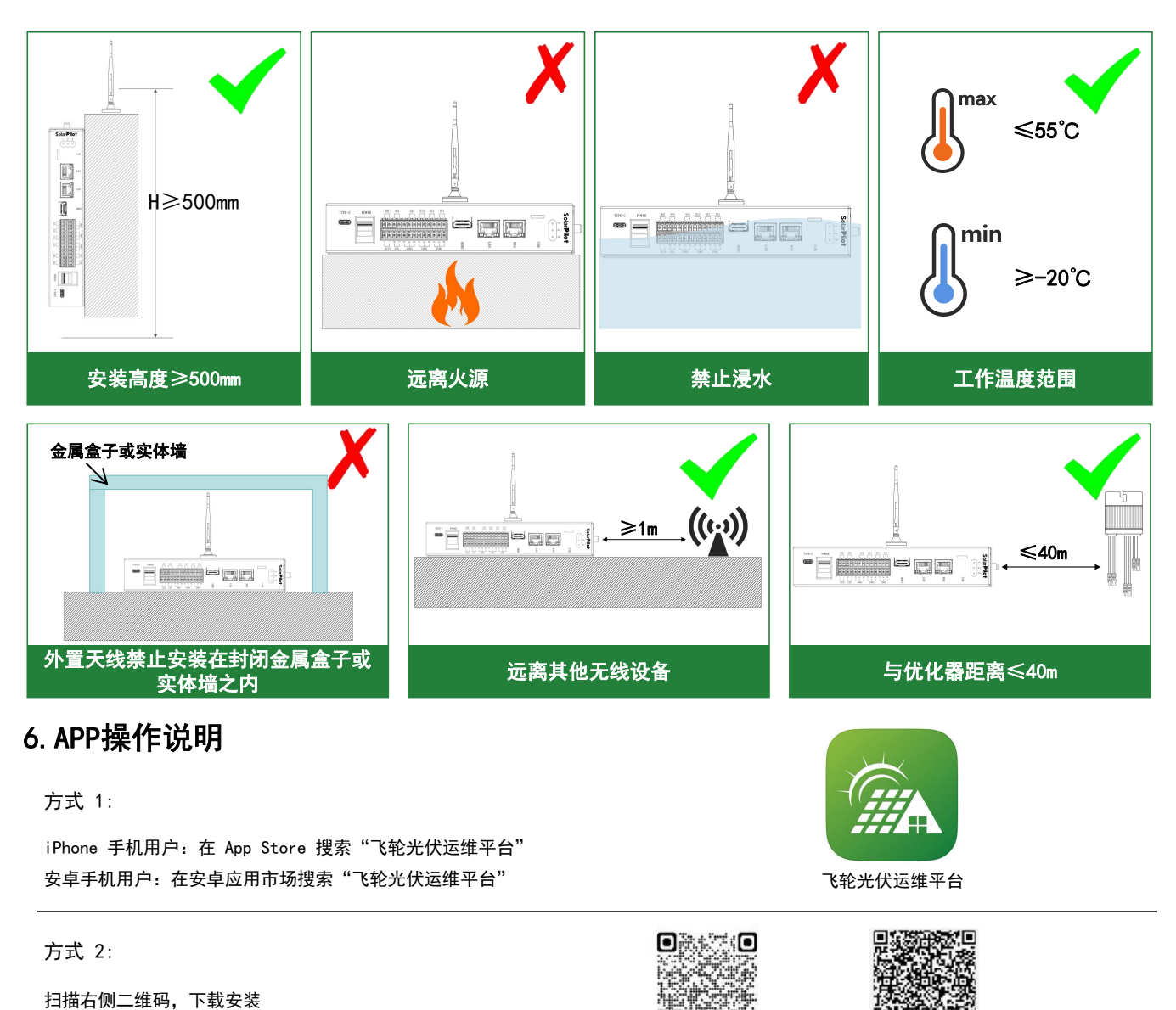

#### ② 注册与登陆

| 15:05 ,iii 🗢 🗈     | 15:05I 🕈 🗈            | 15:05 📖 🕈 🗈                               | 15:05 🔐 🕈 🔳                             |
|--------------------|-----------------------|-------------------------------------------|-----------------------------------------|
| 中文 •               | ÷                     | <del>&lt;</del>                           | <del>~</del>                            |
|                    | 选择账号类型                | 服务商注册                                     | 业主注册                                    |
|                    |                       | 注意:如果您的公司已经在系统中注册了账号,请联系<br>公司管理员邀请您加入公司。 | *国家/地区                                  |
| 6轮光伏运维平台           | ● 我是服务商<br>(快速开站、运行监视 | *国家/地区                                    | 请选择 🗸                                   |
| ▲ 手机号/邮箱           |                       | 調造評・                                      | 用户名 ①                                   |
|                    | 我是业主                  | 用户名 ①                                     | 请输入用户名                                  |
| ▲ 密码 Ø             |                       | 请输入用户名                                    | 请输入6~32位用户名,仅包含字母或数字                    |
| 还没有账号? 忘记密码?       |                       | 请输入6-32位用户名,仅包含字母或数字                      | *手机号/邮箱                                 |
| 3 我已间读并同意用户协议及隐私政策 |                       | *手机号/廊箱                                   | 请输入手机号/邮箱                               |
| 登录                 |                       | 请输入手机号/邮箱                                 | *密码                                     |
|                    |                       | *密码                                       | 请输入密码                                   |
|                    |                       | 请输入密码 Ø                                   | 请输入8-64位字符,偏包含不连续(成不临近相同)字母、数字和<br>特殊字符 |
| 其他登录               |                       | 请输入8-64位学符,需包含不连续(成不临近相同)字母、数字和<br>特殊学符   | •验证码                                    |
| 子用户登录              |                       | *验证码                                      | 验证码 发送验证码                               |
|                    |                       | 脸证码 发送验证码                                 |                                         |
|                    |                       |                                           | 日 我已间读并同意用户协议及隐私政策                      |
|                    |                       | 我已阅读并同意思中的内容和分子                           | <u></u>                                 |

安卓版

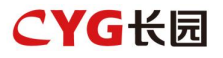

#### ③ 创建电站

|                      |     | 15:44 🕫   | atl 40 🔳 | 10:49 🕈 | al 🗢 I                    |
|----------------------|-----|-----------|----------|---------|---------------------------|
|                      |     | ← 电站      | 191      | ÷       | 源加电站                      |
| ※伏运萝                 |     | Q 销输入电站名称 |          | 基础信息    |                           |
|                      | >   |           |          | •电站名称   | 测试电站                      |
| ABRICUS OF HITE/HUAA |     |           |          | •系统类型   | 光伏+电网                     |
| ● 电站管理               | >   | EE        | În       | •电站类型   | 户用                        |
| ③ 消息中心               | >   |           |          | •装机功率(k | Wp) 10000.0               |
| 63 用户管理              | >   | 12.7.1    | 810      | 并网日期    |                           |
| 企业信息                 |     |           |          | 安全运行日期  |                           |
|                      |     |           |          | •国家/地区  | 中国                        |
| o un                 | >   |           |          | •电站地址   | 浙江省杭州市余杭区仓前街道穿<br>杭塘路爱力中心 |
|                      |     |           |          | •电站时区   | 东八臣                       |
|                      |     |           |          | 电站图片    |                           |
|                      |     |           |          | 运维联系信息  |                           |
|                      |     |           |          | 运维联系人   |                           |
| <u>^</u>             | e 🚨 |           |          | 取消      | アージ                       |
|                      | _   |           |          |         |                           |

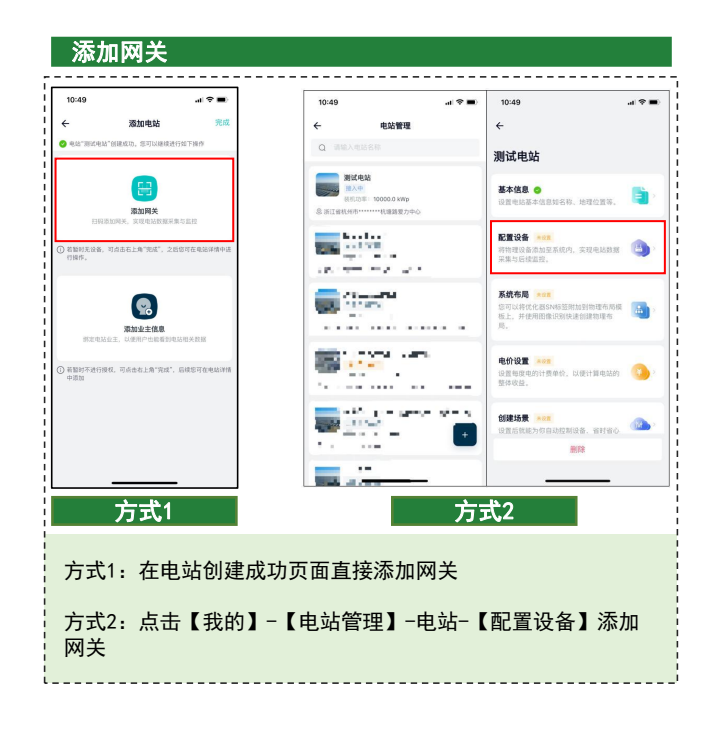

#### ④ 配置网关

2) LED2应闪烁

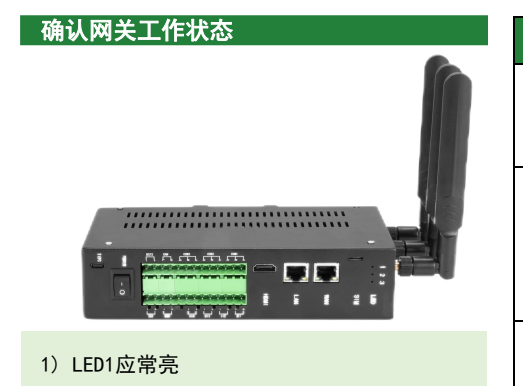

| LED             | 状态 | 网关状态       |
|-----------------|----|------------|
| LED1<br>(电源指示灯) | 常灭 | 网关供电异常     |
|                 | 常亮 | 网关供电正常     |
| LED2<br>(网络指示灯) | 常灭 | 网络异常       |
|                 | 闪烁 | 网络正常,网关未激活 |
|                 | 常亮 | 网络正常,网关已激活 |
| LED3<br>(数据指示灯) | 常灭 | 数据传输未开启    |
|                 | 常亮 | 数据传输已开启    |

#### 扫码或手动填写SN完成添加网关

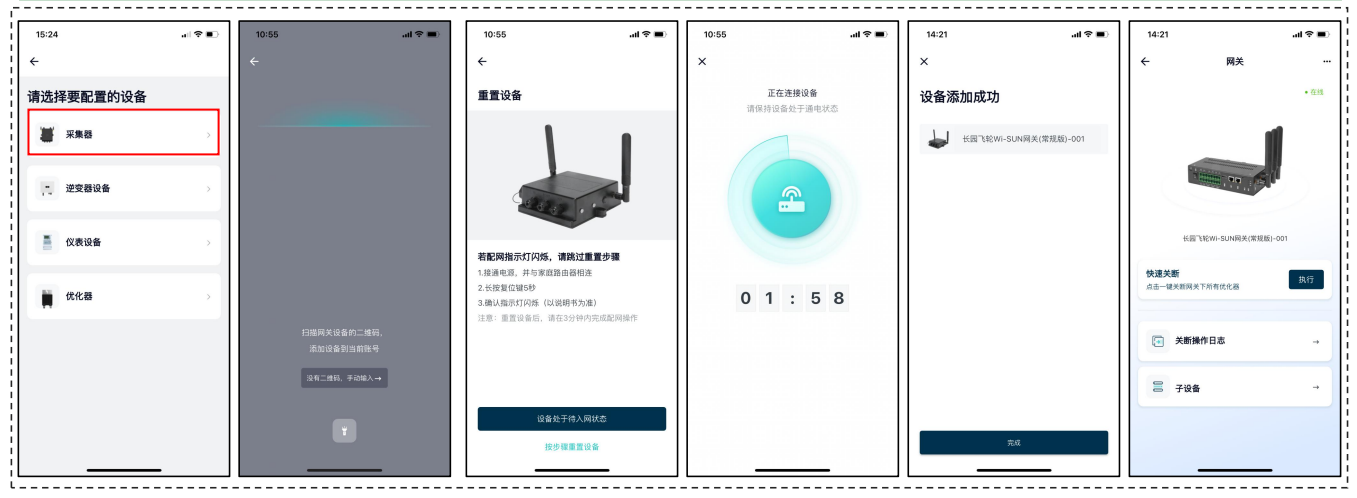

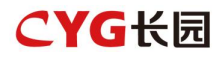

#### ⑤ 添加优化器

#### 粘贴二维码

|        |   | Mark    | for North | Install | er | Installation da | te Nu | mber of optimizer | 5 |   | Physical<br>Note | Layout Templati |  |
|--------|---|---------|-----------|---------|----|-----------------|-------|-------------------|---|---|------------------|-----------------|--|
|        | • | 1 label |           | B       |    |                 | E     | F                 | G | н | 0                |                 |  |
|        |   | 2 label |           |         |    |                 |       |                   |   |   |                  |                 |  |
|        |   | 3 label |           |         |    | Ш               | п     |                   | 0 |   |                  | Ш               |  |
| N /N   |   | 4 label |           | n       | в  | п               | п     |                   | 0 |   | 0                | a               |  |
|        |   | 5 label |           |         |    |                 | B     | 0                 |   |   |                  |                 |  |
| U ATAD |   | 6 label | 0         | П       |    | П               |       | 0                 | 0 |   |                  | П               |  |

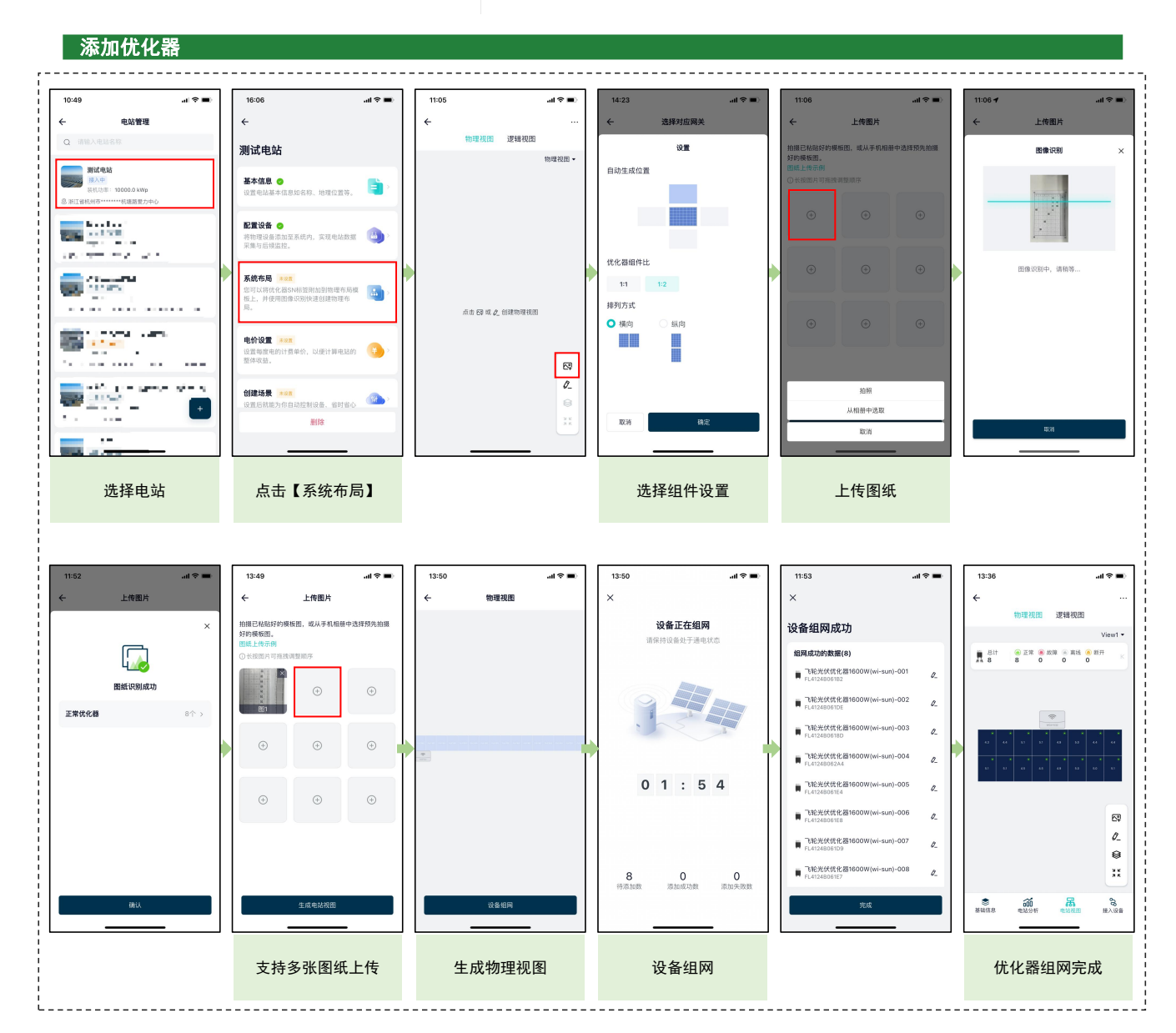

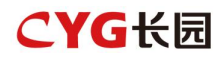

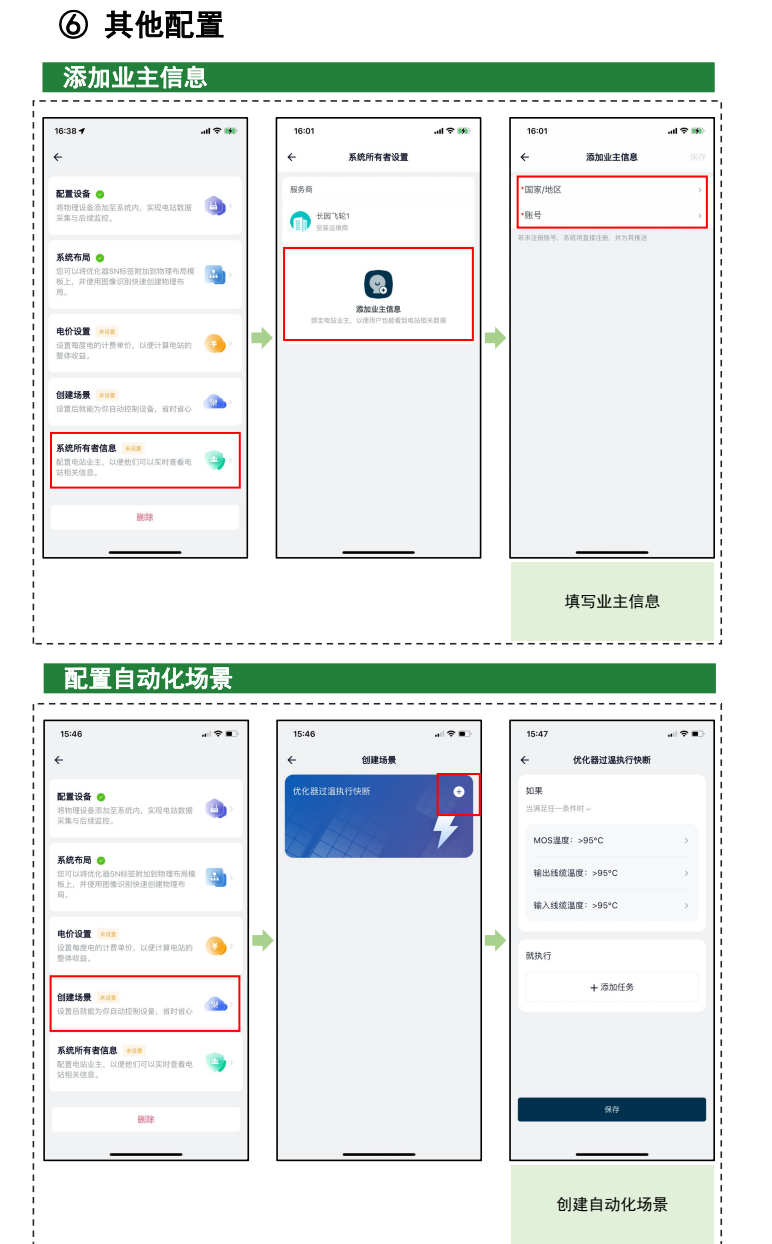

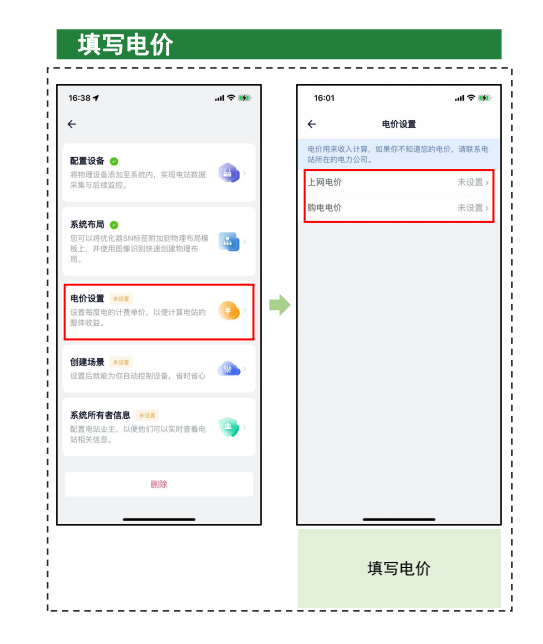

# 7. 执行快断恢复(非常重要)

优化器默认工作在 RSD 模式,待优化器全部配网成功之后,需要通过 APP 执行快断恢复操作,否则会导致逆变器并 网异常。

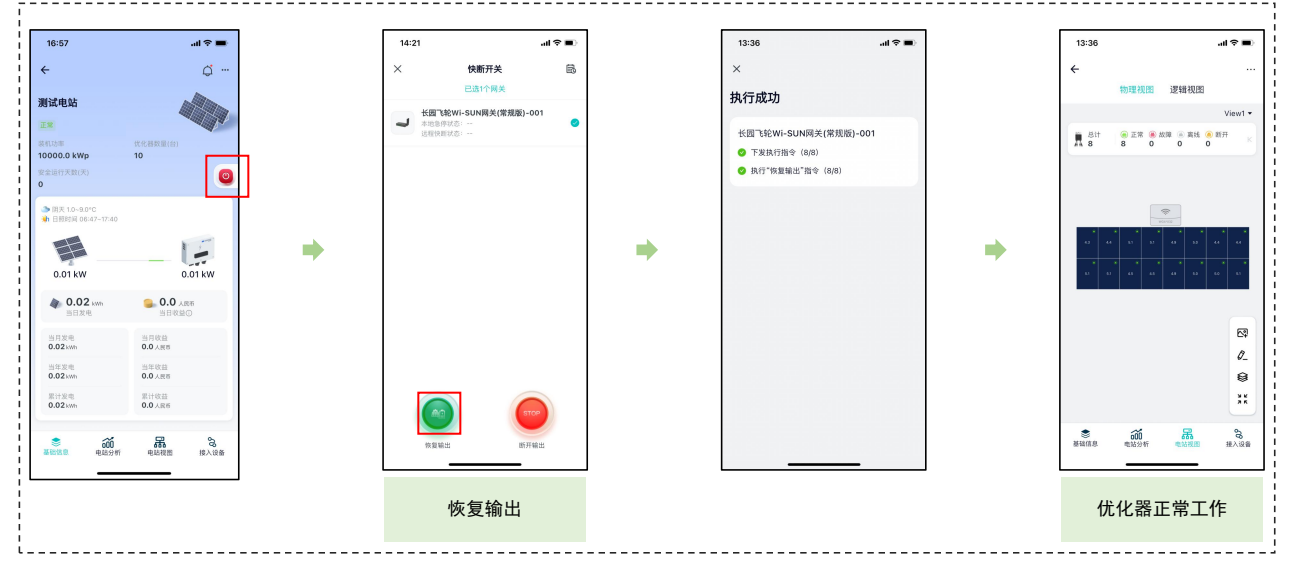